コースの外枠を作成する コースを作成する際は、まず外枠の作成をします。

- 1. [サイト管理]→[コース]→[コースおよびカテゴリを管理する]をクリックします。
- コースを管理するカテゴリを選択します。新しいカテゴリを作成することも可能です。カテゴリをクリックすると、画面右側(または下部)に 選択中のカテゴリ内で管理されているコースの一覧が表示されます。カテゴリ名を確認し、[新しいコースを作成する]をクリックします。

()

3. 必要事項を入力し[保存して表示]をクリックします。

| 新しいコースを追加する           |          |
|-----------------------|----------|
| <b>6</b> Д.           | すべてを展開する |
|                       |          |
| 長いコース名 9 8            |          |
| コース省略名 9 3            |          |
| コースカテゴリ 🟮 🚱 🛛 🗙 カテゴリ1 |          |
| 検索 ▼                  |          |
| コース可視性 🕝 表示 🗢         |          |
| 開講日                   |          |
| □-ス終了日                |          |

## 【参考】

| A | 長いコース名:      | サイトホームやマイコース、コースページのトップに表示されます。正式名称がおすすめです。      |
|---|--------------|--------------------------------------------------|
| A | コース省略名:      | 長いコース名が表示しきれない箇所に表示されます。システムの管理上、サイト内で重複できません。   |
| A | コース可視性:      | 学生に対して表示の可否を設定することができます。                         |
| A | ᄪᄲᇧᇰᄵᇰᇅ      | コースの開講日と終了日を設定することができます。                         |
| 0 | 開講日/ コース終う日・ | 開講日は翌日の日付が自動で設定されます。コース終了日を定めたくない場合は、チェックを外します。  |
| A | 完了トラッキング:    | デフォルト値は「Yes」です。コースの活動完了機能に影響するため、「Yes」のままがお薦めです。 |

## 【参考】

MWP テナント管理者の場合、ランチャーメニューからコースへアクセスします。

2. 右上のランチャーメニューから[コース]を選択します。

- [参加者]タブに切り替え、コンテンツ制作者のアカウントをエンロールします。なお、サイト管理者が外枠作成作業を行った際は、自動的 に教師として登録されます。サイト管理者のマイコースにコースが表示されるため、コースへのアクセスが容易になり便利です。
- 5. [ユーザを登録する]をクリックします。

| コース 設定                    | 参加者 評定        | E レポート さらに          | ¥            |                       |                   |
|---------------------------|---------------|---------------------|--------------|-----------------------|-------------------|
| ●登録済みユーザ・◆                | ユーザを登録        | まする                 |              |                       |                   |
| 登録済みユーザ                   |               |                     |              |                       |                   |
| 合致 どれか ◆ 選択               | \$            |                     |              |                       | 8                 |
| ◆ 条件を追加する                 |               |                     |              | フィルタをクリアする            | フィルタを適用する         |
| 1名の参加者が見つかりました。           |               |                     |              |                       |                   |
| 名 すべて A B C D E F G H I J | K L M M       | N O P Q R S T U     | J V W X Y Z  |                       |                   |
| 姓 すべて A B C D E F G H I J | K L M M       | N O P Q R S T U     | J V W X Y Z  |                       |                   |
| 姓▲ /名<br>□ —              | ユーザ名 メ<br>ー ー | <−ルアドレス<br>-        | ロール グループ<br> | 。<br>コースへの最終アクセス<br>ー | ステータス<br><b>ー</b> |
| 〇 O Moodle_LMS_4.1 サイト管理者 | eladmin el    | ladmin@nodomain.com | 教師 🖋 グループ    | ぱなし 51 秒              | アクティブ 🕄 🌣 🛍       |
| 選択したユーザに対して 選択            |               | \$                  |              |                       | フーザを登録する          |

- [ロールを割り当てる]から[教師]を選択します。[ユーザを選択する]から、コンテンツ制作者のアカウントを選択し、[ユーザを登録する] をクリックします。検索に出てこない場合は、サイトにアカウントが登録されていません。
  - ※ 複数アカウントを選択し、まとめてエンロールも可能です。

| elearning                                          | Home マイコ   | フ ++ / 1 2500<br>ユーザを登録する |                                                                   | ×   | ۵      | •     | 編集モード( |
|----------------------------------------------------|------------|---------------------------|-------------------------------------------------------------------|-----|--------|-------|--------|
| ~                                                  |            | 登録オプション                   | ,                                                                 |     |        |       |        |
| アナウンスメント                                           | 登録         | ユーザを選択する                  | × 京株式会社Scarlet 和田太郎(elteacher) elteacher, elteacher@nodomain.com) |     |        |       |        |
| <ul> <li>&gt; トピック1</li> <li>&gt; トピック2</li> </ul> | 登録         | コーホートを選択する                | (快来 ) ) ) ) (快来 ) ) ) ) ) ( ) ( ) ( ) ( ) ( ) ( ) ( )             |     |        |       |        |
| トビック3                                              | 合致         |                           | 検索 ▼                                                              |     |        | _     | O      |
| ◇ トピック 4                                           | +          | ロールを割り当てる                 | 教師 ◆                                                              |     | をクリアする | フィルタを | 適用する   |
|                                                    | 1名の<br>名 す | さらに表示する                   |                                                                   |     |        |       |        |
|                                                    | 姓 🚽        |                           | キャンセル 選択したユーザおよびコーホートを登                                           | 録する |        |       |        |

- 7. [教師]としてエンロールされたことを確認して完了です。[コース]タブをクリックするとコース作成画面に遷移します。
- 8. コンテンツ制作を別の人に依頼する場合は、ここで引き継ぎます。

## 【参考】

MWP テナント管理者の場合、ロールの呼び方が日本語訳のみー部異なります。

- ₼ 教師:トレーナー
- ④ 学生:受講生

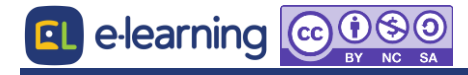